#### MANUAL BOOK

### Penggunaan

Saat pertama kali menjalankan program akan muncul *form security*. User diminta untuk memasukkan ID dan *password*. Setelah *users* memasukan USER ID dan password dengan benar maka *users* dapat melanjutkan ke menu utama. Tetapi apabila *users* salah memasukan USER ID dan password maka secara otomatis akan keluar dari program. Gambar 5.1. adalah gambar form *login* atau form *security*.

| 🔊 Login   |     |          |
|-----------|-----|----------|
| User Name | Jon | _        |
| Password  | ××× |          |
| 🗸 ок      |     | X Cancel |

Gambar Form Security

Setelah menekan tombol "OK" pada *form security* setelah *user* mengisi data lengkap dan akurat maka akan masuk pada form menu utama.

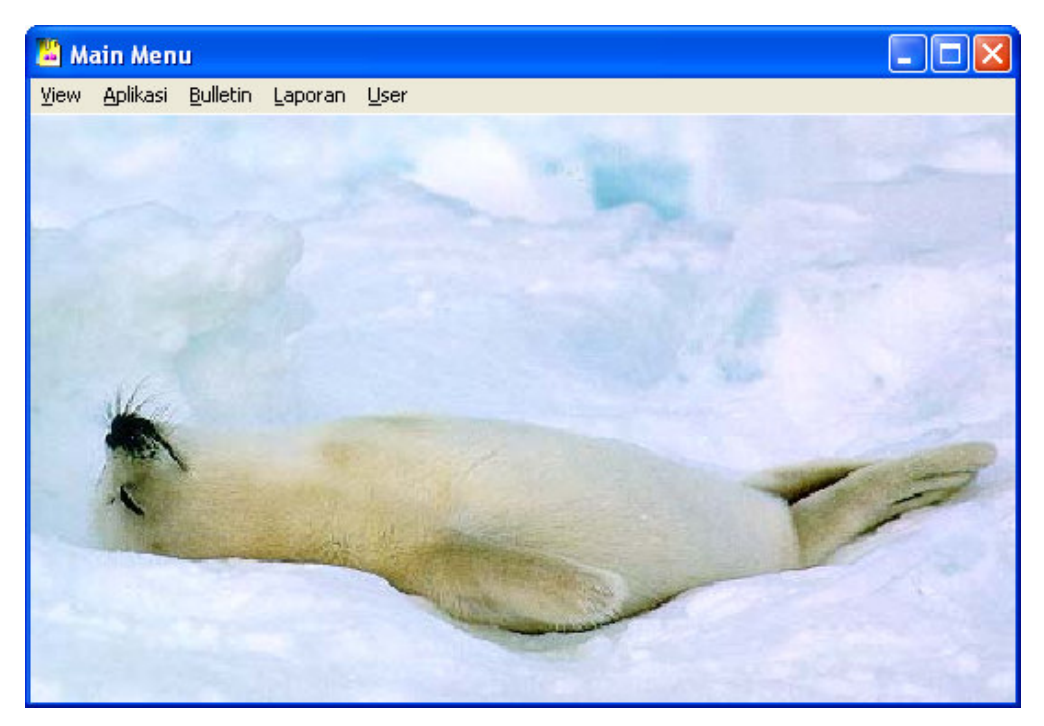

Gambar Form Menu Utama

Pada Form Menu Utama terdiri dari beberapa menu :

### DATA.

Menu Data terbagi atas beberapa submenu, yaitu :

Data Member

Apabila user memilih menu Data Member maka akan muncul form seperti berikut ini. Apabila *ID Member* di-klik maka data yang tampil sesuai dengan data, status, dan frekuensi pemakaian dari member tersebut.

Tombol *Edit* untuk mengubah data yang ada.

Apabila klik tombol *Edit* maka akan muncul tombol *OK* untuk menyimpan data yang diubah.

Tombol Close untuk keluar dari menu data member.

| 🔊 Member  |          |                   |               |                     |
|-----------|----------|-------------------|---------------|---------------------|
| ID_MEMBER | <u>^</u> |                   |               |                     |
| 11000000  |          |                   |               | A Search            |
| 110031379 |          |                   |               | C Jeaich            |
| 110861047 | Da       | ta Bribadi Ì cu u | let i         |                     |
| 110202580 | Ua       |                   | s Frekuensi   | 1                   |
| 110318690 | N        | ama Member        |               | 100 C               |
| 110671653 | A        | ndi               |               |                     |
| 110272920 |          |                   |               |                     |
| 110372237 | T        | elp               | Jenis Kelamin |                     |
| 110161795 | 5        | 318890            | L             |                     |
|           | Т        | anggal Lahir      | E-Mail        |                     |
|           | 1        | 0/20/1980         | Andi@Yahoo.c  | om                  |
|           | A        | lamat             |               | Wilayah             |
|           | R        | laya Dukuh Kupa   | ng 120        | Barat               |
|           |          |                   |               |                     |
|           | ~        |                   | Â             | dit <u><u> </u></u> |

Gambar Form Data Member

### • Data Merchant

Menu berikutnya adalah Data Merchant maka akan muncul form seperti berikut ini. Apabila *ID Merchant* di-klik maka data yang tampil sesuai dengan data, status, dan frekuensi pemakaian dari member tersebut.

Tombol *Edit* untuk mengubah data yang ada.

Apabila klik tombol *Edit* maka akan muncul tombol *OK* untuk menyimpan data yang diubah

Tombol *Close* untuk keluar dari menu data member.

Seperti gambar berikut ini :

| 😒 Merchant  |                                                                                                |                |                |
|-------------|------------------------------------------------------------------------------------------------|----------------|----------------|
| ID_MERCHANT |                                                                                                | 👌 Si           | earch          |
| 4           | Data Merchant Statu                                                                            | us Frekuensi   |                |
|             | Nama Merchant           Prime           Telp           5471889           Fax           5471188 | Contact Person |                |
|             | Alamat<br>Manyar                                                                               |                | <b>Wilayah</b> |
|             |                                                                                                | AA Edit        |                |

Gambar Form Data Merchant

• Data Paket Member

Menu data paket member untuk mencatat jenis paket dan data-datanya.

*User* memilih *ID Paket*, maka data yang tampil adalah data-data yang sesuai dengan paket tersebut.

| 😵 Paket Member                         |                 |           |               |                        |
|----------------------------------------|-----------------|-----------|---------------|------------------------|
| ld Paket                               |                 |           | Kepala Paket  |                        |
| Home 💌                                 | NO_PAKET        | ID_MEMBER | NAMA_MEMBER   | ALAMAT_MEMBER          |
| Jenis Paket                            | ▶H1             | 110161795 | Fani Setiawan | Kendangsari 1/22       |
| Home Packet                            | <               |           |               | >                      |
| Keterangan                             | ,               |           |               |                        |
| min 2 org max 4 org dgn alar           | mat yang samada | adads     |               |                        |
| Anggota Paket                          |                 |           |               |                        |
| ID_MEMBER NAMA_ME 110372237 Anton Prav | MBER<br>wira    |           |               |                        |
|                                        |                 |           |               |                        |
|                                        |                 |           | 💦 Edit        | <u><u><u> </u></u></u> |

Gambar Form Data Paket Member

### • Data Jadwal Pemasaran

Menu ini untuk menampilkan jadwal pemasaran merchant.

Tombol Edit untuk mengubah data jadwal pemasaran.

Tombol *Close* untuk keluar dari menu ini.

| ) Jadwal Pemasaran |               |                 |
|--------------------|---------------|-----------------|
| ID Merchant<br>I T |               |                 |
| NAMA_MERCHANT      | JENIS_PROMOSI | TANGGAL_PROMOSI |
| ▶ Prime            | Masuk Koran   | 11/29/2004      |
|                    |               |                 |
|                    |               |                 |

Gambar Form Data Jadwal Pemasaran

• Data Marketing

Menu ini berisi data marketing.

Tombol *Edit* untuk mengubah data yang ada.

Tombol Delete untuk menghapus data.

| 9 | Marketing                 |                          |    |                    |          |                 |
|---|---------------------------|--------------------------|----|--------------------|----------|-----------------|
| I | Data Marketin             | g                        |    |                    |          |                 |
| ] | ID_MARKETI                | NG NAMA_MARKETI          | NG | ALAMAT_MARKETI     | ING      | TELP_MARKE      |
|   | ▶ M1                      | Anton                    |    | Dukuh Kupang Bara  | at 20/15 | 70991166        |
|   | M2                        | Jimmy                    |    | Kemayoean Baru 25  | i        | 3545322         |
| 1 | Member yang<br> ID_MEMBER | Terdaftar<br>NAMA_MEMBER | TA | NGGAL_APLIKASI     |          |                 |
|   | 110000000                 | Andi                     | 10 | /14/2004           |          |                 |
|   | 110861047                 | Triyogo                  | 11 | /3/2004            |          |                 |
|   | 110318690                 | Jonathan Budi            | 8/ | 24/2004            |          |                 |
|   | 110671653                 | Yuliana Gondo            | 11 | /2/2004 1:00:22 AM |          | -               |
| 1 |                           |                          |    |                    |          | <u> </u>        |
|   |                           |                          |    | 🏂 Edit             | 🙀 Delete | <u><u> </u></u> |

Gambar Form Data Marketing

• Data Pegawai

Menu Data Pegawai untuk menampilkan data-data pegawai.

Tombol *Edit* untuk mengubah data yang ada.

Tombol Delete untuk menghapus data yang ada.

| ID_PEGAWA                                         | NAMA_PEGAWAI                              | ALAMAT_PEGAWAI                              | TELP_                                      | PEGAWAI                   |
|---------------------------------------------------|-------------------------------------------|---------------------------------------------|--------------------------------------------|---------------------------|
| P1                                                | Tono                                      | Demak 33                                    | 54537                                      | 52                        |
| P2                                                | Gondo                                     | Kebalen 10                                  | 35175                                      | 5                         |
| mbagian Bu                                        | illetin                                   |                                             |                                            | >                         |
| mbagian Bu                                        | Illetin                                   | TANGGAL_APLIKASI                            | TANGGAL_EXPIRED                            | NAMA_M                    |
| mbagian Bu<br>ID_MEMBEF<br>110000000              | Illetin<br>NO_APLIKASI_MEMBER<br>10       | TANGGAL_APLIKASI<br>10/14/2004              | TANGGAL_EXPIRED<br>10/14/2005              | NAMA_M                    |
| mbagian Bu<br>ID_MEMBEF<br>110000000<br>110861047 | Illetin<br>NO_APLIKASI_MEMBER<br>10<br>22 | TANGGAL_APLIKASI<br>10/14/2004<br>11/3/2004 | TANGGAL_EXPIRED<br>10/14/2005<br>11/3/2005 | NAMA_M<br>Andi<br>Triyogo |

Gambar Form Data Pegawai

#### • Data Pemakaian Kartu

Menu Data Pemakain Kartu untuk menampilkan data-data pemakaian kartu.

Tombol *Edit* untuk mengubah data yang ada.

Tombol Delete untuk menghapus data yang ada.

Tombol Close untuk keluar dari menu tersebut.

| 9       | Pemakaian I             | Kartu      |               |                |      |
|---------|-------------------------|------------|---------------|----------------|------|
| т<br>[1 | anggal Pema<br>1/3/2004 | akaian     |               |                |      |
| Г       | ID_MEMBER               | D_MERCHANT | NAMA_MERCHANT | JUMLAH_BELANJA | ~    |
| Ī       | 110031379               | 2          | WingDome      | 200000         |      |
|         | 110161795               | 1          | Prime         | 125000         |      |
|         | 110202580               | 4          | Sin Sien      | 250000         |      |
|         | 110318690               | 3          | RBT           | 98500          |      |
|         |                         |            |               | >              | >    |
|         |                         |            | 🖹 Edit        | 🕅 Delete  🧕    | lose |

Gambar Form Menu Pemakaian Kartu

• Data Diskon Merchant

Menu Data Diskon Merchant untuk menampilkan data-data diskon merchant.

Tombol *Edit* untuk mengubah data yang ada.

Tombol Delete untuk menghapus data yang ada.

| 🔊 Diskon Mercha                                    | unt 📃 🗖 🔀              |
|----------------------------------------------------|------------------------|
| ID Merchant                                        | Nama Merchant<br>Prime |
| Bulan         Ta           12         ▼         20 | ahun<br>004 💌          |
| Diskon yang Ber<br>20                              | laku                   |
| Bonus yang Berl                                    | aku                    |
| 🕅 Edit                                             | 🕲 Delete 📑 Close       |

Gambar Form Diskon Merchant

#### **APLIKASI**

Menu Aplikasi terbagi atas beberapa submenu, yaitu:

- Menu Member terdiri dari :
  - Aplikasi Member

Pada form ini terdapat beberapa tombol, antara lain :

Tombol *Generate* untuk mengacak nomor ID aplikasi member baru dan juga yang akan menjadi nomor kartu dari member tersebut.

Kotak *Image* untuk mengambil dan menampilkan foto dari member baru tersebut.

Kotak Wilayah untuk mengisi data wilayah tempat tinggal dari member.

Tombol OK untuk menyimpan data-data yang telah diisi ke form tersebut.

Tombol Cancel untuk membatalkan proses menyimpan aplikasi member baru.

Pada kotak *ID Paket, user* dapat memilih jenis paket yang sesuai dengan permintaan dari member.

Gambar Form Aplikasi Member menampilkan contoh member yang mengikuti *Single Paket*.

| 🖲 Aplikasi Member      |                                           |                     |                         |
|------------------------|-------------------------------------------|---------------------|-------------------------|
| No Aplikasi<br>1232    | Tanggal Aplikasi<br>1/14/2005             | •                   | ID Marketing<br>M1 💌    |
| Id Paket<br>Single     | No Paket                                  |                     | Status Paket<br>Kepala  |
| Id Member<br>110000000 | Generate                                  |                     |                         |
| Budi                   |                                           |                     | Wilayah                 |
| Kupang Krajan 5        |                                           |                     | Barat 💌                 |
| Telp Member<br>7314567 | Tanggal Lahir     E-Mail       05/16/1980 |                     | Jenis Kelamin<br>©L C P |
|                        |                                           | <b>√</b> <u>0</u> K | X Cancel                |

Gambar. Form Aplikasi Member Single Paket

Apabila *user* memilih jenis paket untuk Home Paket maka tampilan form seperti pada gambar berikut ini:

| 😉 Aplikasi Member                     |                                    |                                 |            |                        |                      |
|---------------------------------------|------------------------------------|---------------------------------|------------|------------------------|----------------------|
| No Aplikasi<br>1231                   | Tar                                | <b>nggal Aplika</b><br>/14/2005 | si<br>T    | ID Marketing<br>M1     | •                    |
| Id Paket<br>Home                      | No<br>Anak H7                      | Paket                           |            | Status Paket<br>Kepala |                      |
| Id Member<br>110031379<br>Nama Member | Generate                           |                                 |            |                        |                      |
| Budi<br>Alamat                        |                                    |                                 |            | Wil                    | ayah                 |
| Kupang Krajan 5                       |                                    |                                 |            | Bara                   | at 💌                 |
| Telp Member<br>7315647                | <b>Tanggal Lahir</b><br>05/16/1980 | E-Mail<br> -                    |            | Je<br>•                | nis Kelamin<br>L C P |
|                                       |                                    |                                 | <u>⊘</u> K | X Cancel               | <u> </u>             |

Gambar Form Aplikasi Member Home Paket (Kepala)

Setelah mengisi data-data pada form ini dan memilih Home Paket untuk jenis paket, maka member tersebut status paketnya akan ditandai sebagai 'kepala' secara otomatis. Apabila ingin menambahkan jumlah anggota untuk jenis paket ini, klik tombol *anak*. Kemudian akan muncul form aplikasi khusus untuk jenis paket ini.

Pada form ini apabila ingin menambahkan anggota alias 'anak' pada paket ini, klik tombol *next* untuk pengisian data anggota atau 'anak' yang berikutnya.

Apabila anggota sudah didaftarkan semuanya, klik *OK* untuk kembali ke form utama dari form aplikasi ini.

Tombol *Cancel* untuk membatalkan proses yang akan dilakukan pada form ini.

| 😼 Aplikasi Member      | Paket                    |             |                          |         |
|------------------------|--------------------------|-------------|--------------------------|---------|
| Marketing              | M1                       |             | No Paket                 | H7      |
| Tanggal Aplikasi       | 1/14/2005 💌              |             | Status Paket             | Anak    |
| Id Member<br>110861047 | Generate                 |             |                          |         |
| Nama Member            |                          |             |                          |         |
| Toni                   |                          |             |                          |         |
| Alamat                 |                          |             |                          | Wilayah |
| Simpang Darmo Perma    | ai Selatan 20            |             |                          | Barat 💌 |
| Telp Member<br>7324567 | Tanggal La<br>10/10/1976 | ahir<br>S   | Jenis Kelamin<br>ⓒ L ⓒ P |         |
| E-Mail                 |                          | No Aplikasi |                          |         |
|                        |                          | 1234        |                          |         |
|                        |                          | n Dir Next  | 🗸 ОК                     | Cancel  |

Gambar Form Aplikasi Member Home Paket (Anak)

- Aplikasi New Paket Member

Form ini untuk mencatat dan menyimpan data paket baru

Tombol *OK* untuk menyimpan data yang telah diisi pada form tersebut.

Tombol Cancel untuk membatalkan pengisian atau proses pada form ini.

| 🔊 New Paket Member      |              |          |  |
|-------------------------|--------------|----------|--|
| ID Paket Member<br>Duet |              |          |  |
| Jenis Paket member      |              |          |  |
| Duet Packet             |              |          |  |
| Keterangan              |              |          |  |
| 1 kartu utk 2 orang     |              |          |  |
|                         |              |          |  |
|                         | ✓ <u>0</u> k | X Cancel |  |

Gambar Form Aplikasi New Paket Member

- Aplikasi Member Get Member

Form ini untuk member yang mendaftarkan diri lewat program *member get member*.

Tombol OK untuk mencatat dan menyimpan data yang telah diisi.

Tombol Cancel untuk membatalkan proses yang akan dijalankan.

Tombol Close untuk keluar dari menu ini.

| 😌 Member Get Member        |                                  |                            |
|----------------------------|----------------------------------|----------------------------|
| No Aplikasi<br>12345       | Tanggal Aplikasi<br>1/14/2005 	▼ | ID Recomender<br>110000000 |
| Id Paket<br>Single         | No Paket                         | Status Paket<br>Kepala     |
| ID Member<br>110202580 Gr  | enerate                          |                            |
| Joni<br>Alamat             |                                  | Wilauah                    |
| SimoKerto Agung 32         |                                  | Barat 💌                    |
| Telp MemberTang545667802/1 | ggal Lahir E-Mail<br>3/1979      | Jenis Kelamin<br>©L C P    |
|                            | 🗸 ОК                             | X Cancel                   |

Gambar Form Aplikasi Member Get Member

- Aplikasi Perpanjangan Member

Tombol *Perpanjangan* apabila member tersebut akan memperpanjang masa keanggotaannya tanpa merubah data yang sudah ada sebelumnya.

Tombol *Baru* apabila member tersebut akan memperpanjang masa keanggotaannya tetapi mengubah beberapa data yang telah ada.

Tombol OK untuk menyimpan data yang telah diisi pada form ini.

Tombol Cancel untuk membatalkan proses.

Tombol Close untuk keluar dari menu ini.

| Perpanjangan                          | Member                      |                              |        |                          |
|---------------------------------------|-----------------------------|------------------------------|--------|--------------------------|
| No Aplikasi<br> 357                   | 「                           | anggal Aplikasi<br>1/14/2005 | i<br>T | ID Marketing             |
| ld paket<br>Single                    |                             | lo Paket                     |        | Status Paket<br>Kepala   |
| ID Member<br>110059724<br>Nama Member | Load                        | 110059724                    |        |                          |
| Bram A.S.<br>Alamat Member            |                             |                              |        | Wilayah                  |
| Darmo Permai Selat                    | an 18/16                    |                              |        | Barat 💌                  |
| <b>Telp Member</b><br>7316354         | Tanggal Lahir<br>10/_6/1979 | E-Mail<br>•                  |        | Jenis Kelamin<br>• L O P |
| Perpanjangan                          | Baru                        |                              | 🗸 ОК   | X Cancel                 |

Gambar Form Aplikasi Perpanjangan Member

- Menu Merchant, terdiri dari:
  - Aplikasi Merchant

Form aplikasi untuk merchant baru.

Tombol *OK* untuk mencatat dan menyimpan data merchant yang baru.

Tombol *Cancel* untuk membatalkan proses data tersebut.

Tombol *Close* untuk keluar dari menu ini.

| 😵 Aplikasi Merchant                            |                           |                | _ 🗆 🔀    |
|------------------------------------------------|---------------------------|----------------|----------|
| ID Merchant<br>5<br>Nama Merchant<br>Wing Dome |                           | -              |          |
| Alamat<br>PTC Citywalk                         |                           |                |          |
| <b>Wilayah</b><br>Barat ▼                      | <b>Telp</b><br>7312565    | Fax<br>7312565 | _        |
| Tanggal Aplikasi<br>12/2/2004 ▼                | Contact Person<br>Cik Ana |                |          |
|                                                | <u>✓ 0</u> K              | X Cancel       | <u> </u> |

Gambar Form Aplikasi Merchant

- New Jadwal Pemasaran

Aplikasi New Jadwal Pemasaran untuk menyimpan data pemasaran setiap merchant.

Tombol OK untuk menyimpan data yang telah diisi.

Tombol Cancel untuk membatalkan proses.

Tombol Close untuk keluar dari menu ini.

| D Merchant    | Tanggal       |
|---------------|---------------|
| 1 💌           | 11/29/2004 💌  |
| Nama Merchant | Jenis Promosi |
| Prime         | Buletin       |

Gambar Form New Jadwal Pemasaran

- Pemakaian Kartu

Form pemakaian kartu untuk mencatat data setiap pemakaian kartu oleh member di setiap merchant.

Tombol OK untuk menyimpan data yang telah diisi.

Tombol Cancel untuk membatalkan proses.

Tombol Close untuk keluar dari menu ini

| Pemakaian Kartu |                   |
|-----------------|-------------------|
| ID Member       | Tanggal Pemakaian |
| 110000000       | 11/ 2/2004 💌      |
| ID Merchant     | Jumlah Belanja    |
| 1 💌             | 125000            |
| Nama Merchant   | Diskon            |
| Prime           | 12500             |
| Bonus           |                   |
|                 |                   |

Gambar Form Pemakain Kartu

- Diskon Merchant

Form diskon merchant untuk mencatat data diskon setiap bulan di setiap merchant.

Tombol OK untuk menyimpan data yang telah diisi.

Tombol Cancel untuk membatalkan proses.

Tombol Close untuk keluar dari menu ini

| ID Merchant   | Bulan<br>12 💌 | Tahun           2004 |
|---------------|---------------|----------------------|
| Nama Merchant | Diskon        |                      |
| Prime         | 10            |                      |
| Bonus         |               |                      |
| 1             |               |                      |

Gambar Form Diskon Merchant

- New Marketing

Form New Marketing untuk mencatat data marketing baru.

Tombol OK untuk menyimpan data yang telah diisi.

Tombol Cancel untuk membatalkan proses.

Tombol Close untuk keluar dari menu ini

| 🔊 New Marketing    |      |          |  |
|--------------------|------|----------|--|
| Id Marketing<br>M3 |      |          |  |
| Nama Marketing     |      |          |  |
| Ryssa              |      |          |  |
| Telp Marketing     |      |          |  |
| 08563022231        |      |          |  |
| Alamat             |      |          |  |
| JI. Mergoyoso      |      |          |  |
|                    |      |          |  |
|                    | 🗸 ОК | 🗶 Cancel |  |

Gambar Form New Marketing

- New Pegawai

Form New Pegawai untuk mencatat data pegawai baru.

Tombol OK untuk menyimpan data yang telah diisi.

Tombol Cancel untuk membatalkan proses.

Tombol *Close* untuk keluar dari menu ini

| 🔊 New Pegawai                      |      |          |                 |
|------------------------------------|------|----------|-----------------|
| <b>Id Pega<del>w</del>ai</b><br>P3 | -    |          |                 |
| Nama Pegawai                       |      |          |                 |
| Sen-Sen                            |      |          |                 |
| Telp Pegawai                       |      |          |                 |
| 08563212321                        |      |          |                 |
| Alamat                             |      |          |                 |
| JI. Indrapura                      |      |          |                 |
|                                    |      |          |                 |
|                                    | 🗸 ок | 🗙 Cancel | <u><u> </u></u> |

Gambar Form New Pegawai

- New Customer Iklan

Form New Customer Iklan untuk mencatat data iklan customer.

Tombol OK untuk menyimpan data yang telah diisi.

Tombol Cancel untuk membatalkan proses.

Tombol Close untuk keluar dari menu ini

| 😌 New Customer Iklan    |                              |
|-------------------------|------------------------------|
| ID Customer             |                              |
| Nama Customer           |                              |
| Bunga Jaya Aksesoris    |                              |
| Contact Person          |                              |
| Ibu Anggrek             |                              |
| Alamat Customer         |                              |
| PTC Lt Dasar            |                              |
| Telp Customer           | Fax                          |
| 7395050                 | 7395050                      |
| ID Marketing            | No Bulletin                  |
| M1 💌                    | 12345                        |
|                         |                              |
| <u>✓ o</u> k <u>×</u> c | ancel <u><u><u> </u></u></u> |

Gambar Form New Customer Iklan

- Distribusi Buletin

Form Distribusi Buletin untuk mencatat pengaturan pengiriman bulletin ke setiap member oleh pegawai.

Tombol OK untuk menyimpan data yang telah diisi.

Tombol Cancel untuk membatalkan proses.

Tombol Close untuk keluar dari menu ini.

| 😵 Distribusi Bi                     | ulletin             |                                      |                    |
|-------------------------------------|---------------------|--------------------------------------|--------------------|
| <b>Id Pega<del>w</del>ai</b><br> P1 | Nama Pegawa<br>Tono | i Tanggal Distribusi<br>12/ 6/2004 ▼ | Wilayah<br>Barat ▼ |
| Data Member                         |                     |                                      |                    |
| ID_MEMBER                           | NAMA_MEMBER         | ALAMAT_MEMBER                        | ID_PEGA            |
| ▶ 110671653                         | Yuliana Gondo       | Darmo Indah Timur 2/11               | 0                  |
| 110372237                           | Anton Prawira       | Kupang Indah 10/33                   | 0                  |
| <                                   |                     |                                      |                    |
|                                     | 🗸 ОК                | X Cancel                             |                    |

Gambar Form Distribusi Buletin

#### **BULETIN**

Menu Buletin terdiri dari beberapa submenu, yaitu:

Customer Iklan

Untuk menampilkan data iklan customer.

Tombol *Edit* untuk mengubah data yang ada.

Tombol Delete untuk menghapus data.

| 8 | ) C     | ustomer Ikla   | n                  |               |              |                        |
|---|---------|----------------|--------------------|---------------|--------------|------------------------|
|   | ID<br>M | Marketing      | Nama Mark<br>Anton | eting         |              |                        |
|   | Da      | ata Customer I | klan               |               |              |                        |
|   |         | NO_BULLETIN    | ID_CUSTOMER        | NAMA_CUSTOMER | ID_MARKETING |                        |
|   | I       | 1              | C1                 | Artmosphere   | M1           |                        |
|   |         |                |                    |               |              |                        |
|   |         |                |                    |               |              |                        |
|   |         |                |                    |               |              |                        |
|   |         |                |                    |               |              |                        |
|   | -       |                |                    |               |              |                        |
|   |         |                |                    | Č.            | Edit Delete  | <u>I</u> <u>C</u> lose |

Gambar Form Customer Iklan

• Distribusi Buletin

Untuk menampilkan data Distribusi Buletin.

Tombol *Edit* untuk mengubah data yang ada.

Tombol Delete untuk menghapus data.

| <b>®</b> I | Distribusi Bu | ılletin       |                                                                      |                    |     |
|------------|---------------|---------------|----------------------------------------------------------------------|--------------------|-----|
| W          | /ilayah       |               | Pegawai yang l                                                       | bertugas           |     |
| B          | larat         | ▼ ID_P        | EGAWAI NAMA_PEGAWAI                                                  | TANGGAL_DISTRIBUSI |     |
|            |               | ▶ P1          | Tono                                                                 | 12/6/2004          |     |
|            |               |               | NCA dentes destes dentes destes dentes destes dentes destes dentes d |                    |     |
|            |               | 1             |                                                                      |                    |     |
| т          |               |               |                                                                      |                    |     |
|            | ujuan Pengin  | man           |                                                                      |                    |     |
|            | ID_MEMBER     | NAMA_MEMBER   | ALAMAT_MEMBER                                                        |                    |     |
|            | 110000000     | Andi          | Raya Dukuh Kupang 120                                                |                    |     |
|            | 110861047     | Triyogo       | Darmo Harapan Indah 20/15                                            |                    |     |
|            | 110318690     | Jonathan Budi | Satelit Indah Timur 12/20                                            |                    | =   |
|            |               |               |                                                                      |                    |     |
|            |               |               |                                                                      |                    | _   |
|            |               |               |                                                                      |                    |     |
|            |               |               |                                                                      |                    |     |
|            |               |               |                                                                      |                    | ~   |
| -          |               |               |                                                                      |                    | _   |
|            |               |               | 💦 Edit                                                               | 💐 Delete 🔄 🧕 🧕 👖   | ose |

Gambar Form Distribusi Buletin

## **LAPORAN**

Menu Laporan terdiri dari beberapa submenu, antara lain:

• Analisa Konsumen

| S Report Preview                                 |                       |                      |                 |                |        |       |   |
|--------------------------------------------------|-----------------------|----------------------|-----------------|----------------|--------|-------|---|
| File Page Zoom                                   |                       |                      |                 |                |        |       |   |
| 🔁 🖬 🥸 🖂 🔺 🕨 🛛 Page 1 👘 of 1 🔍 🔍 🚌 🖺 Zoom 100.0 % |                       |                      |                 |                |        |       |   |
|                                                  |                       |                      |                 |                | Hal 1  | 1/1   | ^ |
|                                                  | Lapo<br>Tanggal: 1/14 | oran Ana<br>4/2005   | alisa Ko        | onsum          | en     |       |   |
|                                                  | ld Member             | Nama Merchant        | Tanggal Belanja | Jumlah Belanja | Diskon | Bonus |   |
|                                                  | 110425673 Chez Lionel |                      | 11/1/2004       | 200000         | 20000  |       |   |
| l î                                              | 110425673             | Prime                | 12/15/2004      | 230000         | 34500  |       |   |
| 8                                                | 110425673             | RBT                  | 11/15/2004      | 100000         | 15000  | 1.50  |   |
|                                                  | 110425673             | Savoury              | 12/23/2004      | 60000          | 9000   | 243   |   |
| 8                                                | 110425673             | Paparazzi News Resto | 11/27/2004      | 143000         | 28600  | 1.00  |   |
| l i                                              | 110082012             | lchi Teppan          | 12/10/2004      | 185500         | 27825  | (-)   |   |
| Î                                                | 110082012             | Bing Sanjaya         | 11/29/2004      | 98400          | 9840   |       |   |
| 0                                                | 110082012             | WingDome             | 12/25/2004      | 237500         | 35625  | 1.53  |   |
|                                                  | 110082012             | Grand Ocean          | 11/6/2004       | 354900         | 35490  | 1940  |   |
| 8                                                | 110474793             | Sin Sien             | 11/24/2004      | 258400         | 38760  |       |   |
| i i                                              | 110474793             | De Boliva            | 11/3/2004       | 55200          | 5520   | -     |   |
| Î                                                | 110474793             | Restoran Mutiara     | 11/22/2004      | 248200         | 24820  | 123   |   |
|                                                  | 110070569             | Baik Su Korean Resto | 11/10/2004      | 496750         | 49675  | 1.00  | ~ |
| <                                                |                       |                      |                 |                |        |       | > |

Gambar Laporan Analisa Konsumen

• Merchant

| S Report Preview                                   |                            |                                                 |                  |                 |     |  |
|----------------------------------------------------|----------------------------|-------------------------------------------------|------------------|-----------------|-----|--|
| File Page Zoom                                     |                            |                                                 |                  |                 |     |  |
| 🔁 🖬 🥩 🛯 🖛 🕨 🕨 Page 1 👘 of 1 🔍 🍳 🖦 🖹 Zoom 10000 % 🖥 |                            |                                                 |                  |                 |     |  |
|                                                    |                            |                                                 |                  | Hal 1/1         | ^   |  |
| L                                                  | aporan ]<br>gal: 1/14/2005 | Data Merc                                       | hant             |                 |     |  |
|                                                    | Nama Merchant              | Alamat Merchant                                 | Tanggal Aplikasi | Tanggal Expired | 1   |  |
| 1                                                  | Prime                      | Manyar Kertoarjo 66 10/10/2004 10/10/2005       |                  | 10/10/2005      | i 🗌 |  |
| 2                                                  | WingDome                   | Pakuwon FT 29-30                                | 9/13/2004        | 9/13/2005       |     |  |
| 3                                                  | RBT                        | Tunjungan Plaza III Lt LG 9/1 3/2004 9/1 3/2005 |                  | 9/13/2005       | i   |  |
| 4                                                  | Sin Sien                   | Jemursari 118-120                               | 11/29/2004       | 11/29/2005      | i   |  |
| 5                                                  | De Boliva                  | Raya Gubeng                                     | 12/16/2004       | 12/16/2005      | i   |  |
| 6                                                  | La SHanghai                | Supermall Pakuwon Indah                         | 7/2/2004         | 7/2/2005        | i   |  |
| 7                                                  | Restoran Mutiara           | Manyar Kertoarjo IV/8-10                        | 7/3/2004         | 7/3/2005        | i   |  |
| 8                                                  | Grand Ocean                | HR Mohammad 36                                  | 7/7/2004         | 7/7/2005        | 1   |  |
| 9                                                  | Savoury                    | Tenggilis Utara 2-4                             | 7/14/2004        | 7/14/2005       | 1   |  |
| 10                                                 | Chez Lionel                | Supermall Pakuwon Indah                         | 7/11/2004        | 7/11/2005       |     |  |
| 11                                                 | The Edge                   | Graha Residen-Darmo Harapan                     | 8/12/2004        | 8/12/2005       | 1   |  |
| 12                                                 | Vegenic                    | PTC City Walk FT-12                             | 8/17/2004        | 8/17/2005       | ~   |  |
| <                                                  |                            |                                                 |                  |                 | >   |  |

Gambar Laporan Data Merchant

• Buletin

| 🕲 Report Preview 📃 🗖 🔀                             |                                         |         |                 |                        |     |  |
|----------------------------------------------------|-----------------------------------------|---------|-----------------|------------------------|-----|--|
| Eile Page Zoom                                     |                                         |         |                 |                        |     |  |
| 🔄 🖫 🎯 🛯 🖛 🕨 🖂 Page 1 👘 of 1 🔍 🔍 📑 🖹 Zoom 100.0 % 📲 |                                         |         |                 |                        |     |  |
|                                                    |                                         |         |                 |                        |     |  |
|                                                    |                                         |         |                 | Hal 1/1                |     |  |
| Tama                                               | non Data                                | D. 11   | ativa           |                        |     |  |
| Lapo                                               | ran Data                                | i Dull  | letin           |                        | =   |  |
| Topggol: 1/14/                                     | 2005                                    |         |                 |                        |     |  |
| Tanyyar. 1714/.                                    | 2005                                    |         | ×               |                        |     |  |
| ld Marketing                                       | Nama Marketing                          | Id Cust | Nama Cust       | Alamat Cust            |     |  |
| M1                                                 | Anton                                   | C1      | Artmosphere     | Kupang Baru 1/111      | f I |  |
| M1                                                 | Anton                                   | C3      | Nutrisi Seluler | Kembang Jepun 15       |     |  |
| M1                                                 | Anton                                   | C8      | Adi Salon       | Jawa 5                 |     |  |
| M2                                                 | Jimmy                                   | C2      | Lasika          | KacaPiring 3           |     |  |
| M2                                                 | Jimmy                                   | C4      | Night Sky       | Manyar Kertoajo III/32 |     |  |
| M2                                                 | Jimmy                                   | C5      | Chloe           | Kupang Indah VI/6      |     |  |
| M2                                                 | M2 Jimmy C6 Millenium Kemayoran Baru 55 |         |                 |                        | i i |  |
| M2                                                 | Jimmy                                   | C7      | KSM Advertising | Rungkut Asri Timur I/1 |     |  |
| -                                                  |                                         |         |                 |                        | ~   |  |
| <                                                  |                                         |         |                 |                        | >   |  |
|                                                    |                                         |         |                 |                        | 1   |  |

Gambar Laporan Data bulletin

| 🗞 Report Preview 📃 🗖 🔀  |              |              |                                |         |     |  |
|-------------------------|--------------|--------------|--------------------------------|---------|-----|--|
| Eile Page Zoom          |              |              |                                |         |     |  |
| 🔁 🔒 🎯 🗔 🗧               | 🛭 🕨 🕨 Page 1 | of 1   🔍 🔍 🛙 | 🖹 🖹 Zoom 100.0 % 📲             |         |     |  |
| т                       | Hal 1/1      |              |                                |         |     |  |
| Laporan Data Distribusi |              |              |                                |         |     |  |
| Tanggal : 1/1           | 4/2005       |              |                                |         |     |  |
| Id Pegawai              | Nama Pegawai | ld Member    | Alamat Member                  | Wilayah | 7 8 |  |
| P1                      | Tono         | 110425673    | Pandegiling 314/i              | Utara   | Ĩ   |  |
| P1                      | Tono         | 110082012    | Muhamad 19                     | Utara   |     |  |
| P2                      | Gondo        | 110474793    | Kertajaya Indah 7/G 215        | Timur   |     |  |
| P1                      | Tono         | 110070569    | Kemayoran Baru 21              | Utara   | -   |  |
| P1                      | Tono         | 110840853    | Kedung Doro 36-46/C-17         | Utara   | -   |  |
| P3                      | Budi         | 110059724    | Darmo Permai Selatan 18/16     | Barat   | -   |  |
| P2                      | Gondo        | 110293296    | Pondok Mutiara BGB/15 RT 25 RW | Selatan | -   |  |
| P1                      | Tono         | 110917283    | Kebalen Wetan X/14             | Utara   | -   |  |
| P3                      | Budi         | 110367906    | Dukuh Kupang 27/27             | Barat   | -   |  |
| P3                      | Budi         | 110774664    | Kupang Baru I/111              | Barat   | -   |  |
| P1                      | Tono         | 110327925    | Kemayoran Baru 16              | Utara   | -   |  |
| P3                      | Budi         | 110697674    | Darmo Permai Selatan I/1-A     | Barat   | -   |  |
| P2                      | Gondo        | 110844170    | Humaniora B1 Perumdos ITS      | Timur   | -   |  |
| P3                      | Budi         | 110717982    | Kupang Indah I/18 (Raya Dukuh  | Barat   | ~   |  |
| <                       |              |              | · · ·                          | )       | >   |  |

# • Distribusi Buletin

Gambar Laporan Data Distribusi

# • Marketing

| 🕲 Report Preview         |                   |                          |                |     |  |  |
|--------------------------|-------------------|--------------------------|----------------|-----|--|--|
| File Page Zoom           |                   |                          |                |     |  |  |
| 🔁 🗟 🥸 🛛 🖛 🕨 🔛            | Page 1 of 1 🔍 🥄 📑 | 🖹 Zoom 100.0 % 🛛 📲       |                |     |  |  |
|                          |                   |                          |                | ^   |  |  |
|                          |                   |                          |                | 100 |  |  |
|                          |                   |                          |                |     |  |  |
| ×                        |                   |                          | 1              |     |  |  |
|                          |                   |                          | Hal 1/1        |     |  |  |
| Inport                   | Data Mar          | Izating                  |                |     |  |  |
| Laporar                  | I Data Mai        | Keung                    |                |     |  |  |
| -<br>Tanggal : 1/14/2005 |                   | -                        |                |     |  |  |
|                          |                   |                          |                |     |  |  |
| Id Marketing             | Nama Marketing    | Alamat Marketing         | Telp Marketing |     |  |  |
| M1                       | Anton             | Dukuh Kupang Barat 20/15 | 70991166       |     |  |  |
| M2                       | Jimmy             | Kemayoean Baru 25        | 3545322        |     |  |  |
|                          |                   |                          |                |     |  |  |
|                          |                   |                          |                |     |  |  |
|                          |                   |                          |                |     |  |  |
|                          |                   |                          |                | ~   |  |  |
| <                        | < >               |                          |                |     |  |  |
|                          |                   |                          |                | 1   |  |  |

Gambar Laporan Data Marketing

• Pegawai

| 🗞 Report Preview 📃 🗖 🔀 |                |                    |              |        |  |  |
|------------------------|----------------|--------------------|--------------|--------|--|--|
| <u>File Page Z</u> oom | File Page Zoom |                    |              |        |  |  |
| 🔁 🔚 🥩 🖬 🗖              | ►► ► Page 1 of | f 1 🔍 🔍 🖦 🖹 Zoom 🚺 | 00.0 %       |        |  |  |
|                        |                |                    |              | ~      |  |  |
|                        |                |                    |              |        |  |  |
|                        |                |                    |              |        |  |  |
|                        |                |                    |              |        |  |  |
|                        |                |                    | Hal 1/1      |        |  |  |
| Iano                   | ron Data       | Domarrai           |              |        |  |  |
| Lapo                   | ran Data       | . Pegawai          |              |        |  |  |
| <b>L</b>               |                | 0                  |              |        |  |  |
| langgal: 1/14          | /2005          |                    |              |        |  |  |
| Id Pegawai             | Nama Pegawai   | Alamat Pegawai     | Telp Pegawai |        |  |  |
| <br>P1                 | Tono           | Demak 335          | 5453752      | $\neg$ |  |  |
| P2                     | Gondo          | Kebalen 10         | 3517552      |        |  |  |
| P3                     | Budi           | Kemayoran Baru 23  | 3257513      |        |  |  |
|                        |                |                    |              |        |  |  |
|                        |                |                    |              |        |  |  |
|                        |                |                    |              | ~      |  |  |
| <                      |                |                    |              | >      |  |  |
|                        |                |                    |              | 11.    |  |  |

Gambar Laporan Data Pegawai

# INDEX

| Jenis / Tipe Tugas Akhir | : | Sistem Informasi                                       |
|--------------------------|---|--------------------------------------------------------|
| Judul Tugas Akhir        | : | Pembuatan Sistem Informasi Customer dan Merchant untuk |
|                          |   | Discount Card pada CV Dwi Jaya Perkasa.                |
| N R P                    | : | 26499148                                               |
| Nama                     | : | Andri Pratignyo                                        |
| Dosen Pembimbing         | : | 1. Ir. Djoni Haryadi Setiabudi, M.Eng                  |
|                          |   | 2. Andreas Soebagio, S.Kom                             |
| Tahun Lulus              | : | 2004                                                   |